# **FUTSAL ACADEMY REGISTRATION**

Just three steps to register: Complete a form, Pay Fee and Receive Confirmation

#### 1. Complete Form

While there is a "Sign in" button in the upper right corner of the webpage, do not attempt to sign in. Fill in the fields of the form without signing in:

| Ontion:                                                                                                    |                |                     |                 |
|----------------------------------------------------------------------------------------------------|----------------|---------------------|-----------------|
| Select                                                                                                    | $\sim$         | 😦 Pri               | ce:             |
| Description:                                                                                                    |                |                     |                 |
|                                                                                                    |                |                     | 👷 = Required Fi |
|                                                                                                    |                |                     |                 |
| First Name                                                                                                    |                | Last Name           |                 |
| Filschollie                                                                                                    |                | Last Name           |                 |
| GENDER                                                                                                    |                |                     |                 |
| Please select                                                                                                    |                |                     | · ·             |
| Address                                                                                                    |                |                     | 9               |
| CITY                                                                                                    |                | STATE               |                 |
| City                                                                                                    | *              | Select              | $\sim$          |
| Zipcode                                                                                                    |                |                     |                 |
| DATE OF BIRTH                                                                                                    |                |                     |                 |
| -SELECT MONTH-                                                                                                    |                |                     | $\sim$          |
| -SELECT DAY-                                                                                                    |                |                     | $\sim$          |
| -SELECT YEAR-                                                                                                    |                |                     | $\sim$          |
| Age Group by DOB: Select Month                                                                                                    | /Day/Year      |                     |                 |
| Cell Phone                                                                                                    |                |                     |                 |
|                                                                                                    |                |                     |                 |
| 4                                                                                                    |                |                     | Þ               |
| SHIRT SIZE                                                                                                    |                |                     |                 |
|                                                                                                    |                |                     | $\sim$          |
| Select                                                                                                    |                | Emergency #         |                 |
| Select<br>Emergency Contact                                                                                                    |                |                     |                 |
| Select<br>Emergency Contact<br>EMERG CONTACT NAME                                                                                                    |                | EMERG CONTACT PHONE |                 |
| Select<br>Emergency Contact<br>EMERG CONTACT NAME<br>How many years has your child j                                                                                                    | played futsal? | EMERG CONTACT PHONE |                 |
| Select<br>Emergency Contact<br>EMERG CONTACT NAME<br>How many years has your child y<br>0                                                                                                    | played futsal? | EMERG CONTACT PHONE |                 |
| Select<br>Emergency Contact<br>EMERG CONTACT NAME<br>How many years has your child y<br>0<br>Photo:                                                                                                    | played futsal? | EMERG CONTACT PHONE |                 |
| Select<br>Emergency Contact<br>EMERG CONTACT NAME<br>How many years has your child j<br>0<br>Photo:<br>Choose File No file chosen                                                                                     | played futsal? | EMERG CONTACT PHONE |                 |
| Select<br>Emergency Contact<br>EMERG CONTACT NAME<br>How many years has your child j<br>0<br>0<br>Photo:<br>Choose File No file chosen                                                                                | played futsal? | EMERG CONTACT PHONE |                 |
| Select<br>Emergency Contact<br>EMERG CONTACT NAME<br>How many years has your child j<br>0<br>Photo:<br>Choose File No file chosen<br>Note: Photo should be in portrait for<br>twill be stated to 240 wide x 360 mjt   | played futsal? | EMERG CONTACT PHONE |                 |
| Select<br>Emergency Contact<br>EMERG CONTACT NAME<br>How many years has your child j<br>0<br>Photo:<br>Choose File No file chosen<br>Note: Photo should be in portrait for<br>t will be scaled to 240 wide x 360 high | played futsal? | EMERG CONTACT PHONE |                 |

Give your approval (required):

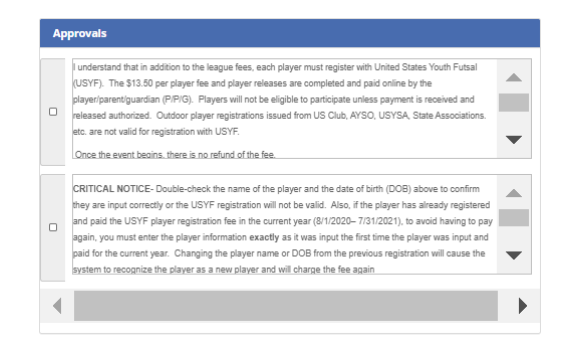

Fill in contact info for one person, at least:

| UARDIAN #1                                        |          | GUARDIAN #2 (optional)                         |
|---------------------------------------------------|----------|------------------------------------------------|
| First Name                                        | *        | First Name                                     |
| Last Name                                         | *        | Last Name                                      |
| DSame as player                                   |          | □Same as player                                |
| Address                                           | *        | Address                                        |
| City                                              | *        | City                                           |
| STATE                                             |          | STATE                                          |
| Select                                            | / *      | Select                                         |
| ZIPCODE                                           |          | ZIPCODE                                        |
|                                                   | *        |                                                |
| Primary Email                                     | *        | Primary Email                                  |
| Confirm Primary Email                             | *        | Confirm Primary Email                          |
| Secondary Email                                   |          | Secondary Email                                |
| 1 of the 3 phone numbers below must be fi<br>HOME | illed in | 1 of the 3 phone numbers below must be<br>HOME |
|                                                   |          |                                                |
| WORK                                              |          | WORK                                           |
|                                                   |          |                                                |
| CELL                                              |          | CELL                                           |
|                                                   |          |                                                |
| PREFERENCE                                        |          | PREFERENCE                                     |

## And click/tap on "Continue"

### 2. Pay Fee

Fill in payment info to pay:

Individual Player Registration for the fall Futsal Academy 2021-fall\_FUTSAL ACADEMY

| 1 Complete Form | 2 Payment © Confirmation |  |
|-----------------|--------------------------|--|
| ORDER SU        | MMARY                    |  |

| Player Name<br>Newby, Sue<br>Totals:          | Amount<br>70.00<br>70.00                                                                                         |     |
|-----------------------------------------------|----------------------------------------------------------------------------------------------------|-----|
| COUPON CO                                     | DE                                                                                                    |     |
|                                               | Apply Coupon                                                                                                    |     |
|                                               |                                                                                                    |     |
| PAYMENT OF                                    | TIONS                                                                                                    |     |
| PAYMENT OF<br>Note: You hav<br>check by mail) | rtions<br>re multiple ways to pay for your order (e.g. credit ca<br>. Select the payment method that you prefer. | rd, |

| 🗆 Use Contact Name/Address 🛛 👷 = Required Field                             |    |  |  |  |  |
|-----------------------------------------------------------------------------|----|--|--|--|--|
| PAYMENT INFORMATION                                                         | MB |  |  |  |  |
| Click below to use Google Pay Buy with G Pay                                |    |  |  |  |  |
| Click below to use PayPal  PayPagited Checken  The safer, easier way to pay |    |  |  |  |  |
| Fill out the information below to pay via Credit Card<br>NAME ON CARD       |    |  |  |  |  |
| First Name 🔹 Last Name                                                      | *  |  |  |  |  |
| CARD NUMBER                                                                 |    |  |  |  |  |
| Enter CC # No Spaces                                                        |    |  |  |  |  |
| EXPIRATION DATE CVV CODE                                                    |    |  |  |  |  |
| MM/YY ####                                                                  |    |  |  |  |  |
| ADDRESS                                                                     |    |  |  |  |  |
| Address                                                                     | *  |  |  |  |  |
| CITY STATE                                                                  |    |  |  |  |  |
| CitySELECT V                                                                | *  |  |  |  |  |
| Zipcode                                                                     | *  |  |  |  |  |
|                                                                             |    |  |  |  |  |

Click/tap on "Pay" to pay. Players are NOT registered if payment is not made.

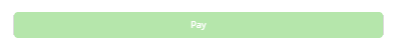

# 3. Receive Confirmation

Confirmation will be given both on the current webpage and in an email message to you.